## 【異動】別の学校にデータを移行する方法

ロイロノート・スクールでは「インポート」「エクスポート」で別の学校にデータを移行できます。

## 異動前の学校IDでの操作

① 異動前の学校IDでのログイン・授業の選択 異動前の学校IDでログインし、必要なデータのはいった「授業」 を選択します

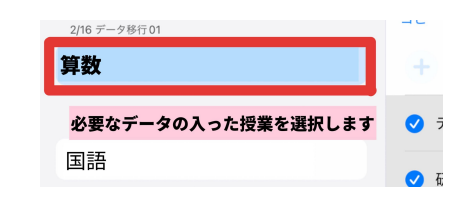

 データのエクスポート(取り出し)
データは、「ノート」または「資料箱」から エクスポート(取り出し)することができます

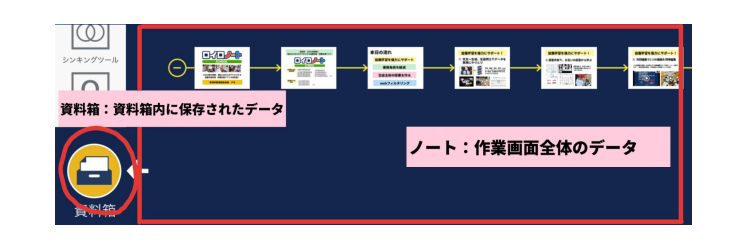

| 「ノート」のデータのエクスポート                                                                     |                                                            |
|--------------------------------------------------------------------------------------|------------------------------------------------------------|
| 1 エクスポートを選択する<br>ノート選択画面の右上にある <sup></sup> >「エクスポー<br>ト」を選択します。                      | 2 エクスポートするノートの選択<br>エクスポートするノートを選択し、<br>「エクスポート」ボタンを選択します。 |
| /−ト<br>提出箱<br>ダイムライン<br>並び替え<br>ゴビー<br>別除<br>「エクスポート」<br>を選択<br>ィンポート<br>ュ<br>エクスポート | ノート   共有ノート   提出箱   タイムライン     キャンセル   エクスボート   並び替え       |

| 資料箱のデータのエクスポート:マイフォルダのデータをエクスポートできます                                                                                                    |                                                                                                    |  |
|----------------------------------------------------------------------------------------------------|----------------------------------------------------------------------------------------------------|--|
| 1 マイフォルダ内でエクスポートを選択する<br>マイフォルダを開き、 <sup>・・・・</sup> ボタンを選択し、「エクス<br>ポート」を選択します                                                                        | 2 エクスポートする資料の選択<br>エクスポートする資料を選択し、<br>「エクスポート」ボタンを選択します。                                                            |  |
| く 反る マイフォルダ   アップロード アップロード   エッシキングツールボ フォルダを作成   エッシキングツールボ 名前を変更   エッキングマールボ 名前を変更   エー ス前が「「「」   オンボックスホートを選択 インボ   マクスポート アクスポート   アングロード アクスポート | キャンセル マイフォルダ エクスボート<br>エクスポートするものを選んでください<br>すべて選択 更新日頃 エクスポートする資料を<br>選択します<br>シンキングツール研修<br>「エクスポート」を選択<br>ちょい技素材 |  |

## 異動後の学校IDでの操作

① 異動後の学校IDでのログイン・授業の選択 異動後の学校IDでログインし、データを移行したい 「授業」を選択します

| 2/16 データ移行 01                   | 40       |
|---------------------------------|----------|
| 算数                              |          |
| <mark>必要なデータの入った授業を選択します</mark> | <b>I</b> |
| 国語                              | 🗸 쥯      |

② データのインポート(取り込み)

異動前の学校からエクスポートしたデータを異動後の学校に取り込むことができます。

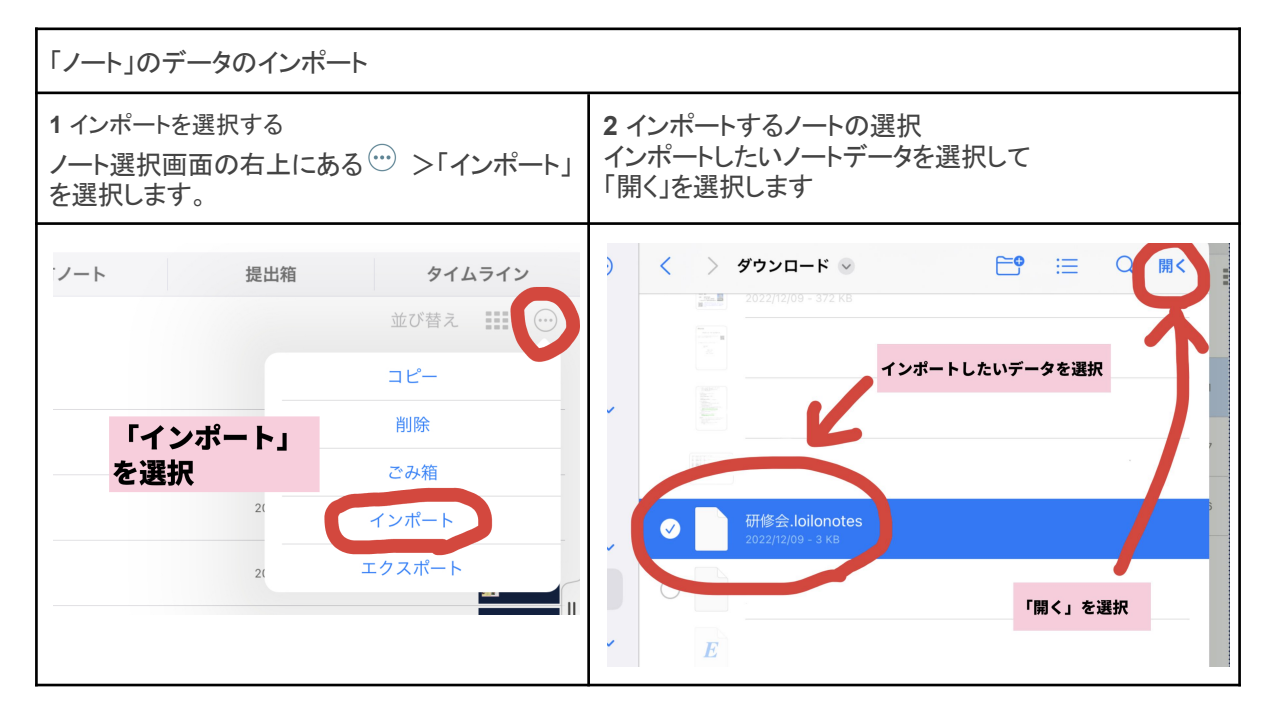

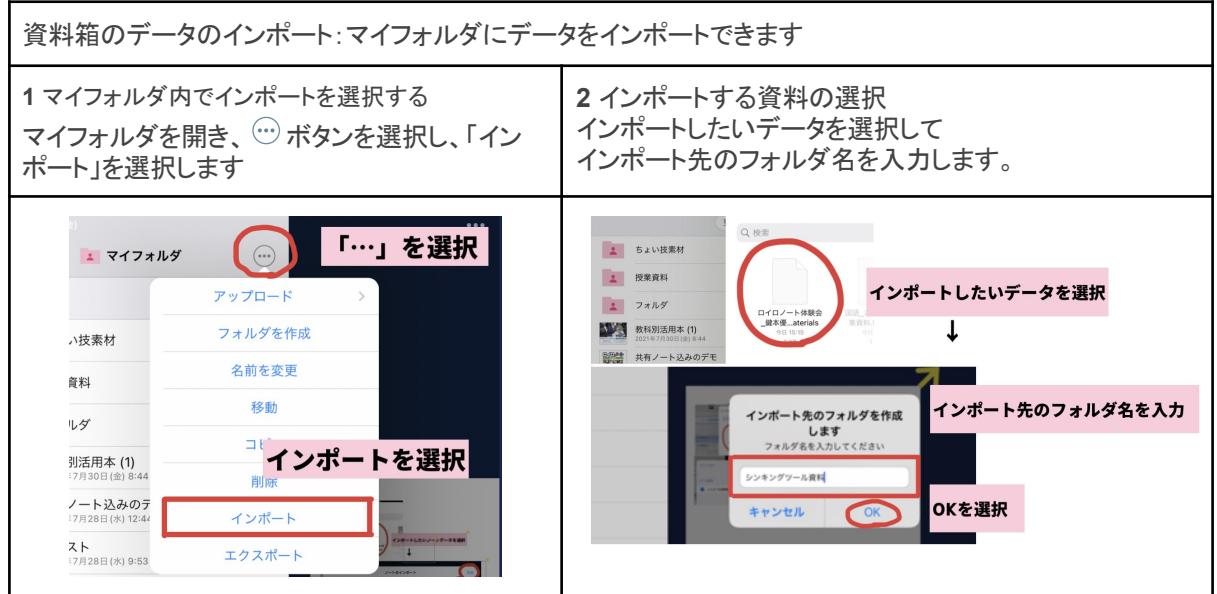

詳細説明はこちらのページをご参照ください https://bit.ly/3u7KWpY

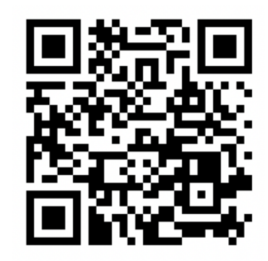